AI 検温ステーション VA110 デスクスタンド VA110-STD-2 フロアスタンド VA110-STD-4

# 取扱説明書(設定編)

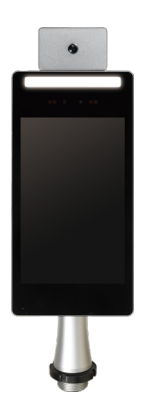

本書と別冊の「取扱説明書(設置編)」をよくお読みのうえ、正しくお使いください。 特に別冊の「取扱説明書(設置編)」の「安全上のご注意」は必ずお読みいただき、 安全にお使いください。お読みになった後は大切に保管し、必要なときにお読みくだ さい。

B5A-3753-40

# 特長

#### ▲ 高性能温度センサーの採用

検温誤差± 0.2℃(性能保証動作温度・湿 度時)、検出時間 0.3 秒以内で検温ができ ます。また、マスク着用のままでのセルフ 式・非接触検温なので、接触リスクを抑え られます。

#### 検温異常時にはアラート音で お知らせ

設定温度(初期値 37.5℃)よりも高い温度 を検知すると、本体のアラート音でお知ら せします。

#### 工事不要、いつでも移動・撤去 可能

学校や施設の入り口に設置するだけで利用 できます。簡単に移動・撤去ができます。

# 製品構成

AI 検温ステーション(以後、端末と呼びま す) を使用するには、デスクスタンド(別売) または、フロアスタンド(別売) が必要と なります。

| 品名              | 型名          |
|-----------------|-------------|
| AI 検温ステーション(端末) | VA110       |
| デスクスタンド         | VA110-STD-2 |
| フロアスタンド         | VA110-STD-4 |

#### この取扱説明書の見かた

#### ■ 本文中の記号の見かた

ご注意:設置や使用上の注意が書かれています。

- メモ :機能や使用上の制限など、参考になる内容が書かれています。
- こ参考ページや参照項目を示しています。

#### ■ 本書記載内容について

2

- 本書の著作権は弊社に帰属します。本書の一部、または全部を弊社に無断で転載、 複製などを行なうことは禁じられています。
- ・本書に記載されている他社製品名は、一般に各社の商標、または登録商標です。本書では™、®、©などのマークは省略してあります。
- 本書に記載されたデザイン、仕様、その他の内容については、改善のため予告なく 変更することがあります。
- 本書で使われている画面は、実際のものとは異なる場合があります。

# もくじ

### はじめに

| 特長              | 2  |
|-----------------|----|
| 製品構成            | 2  |
| 各部の名称とはたらき      | 4  |
| 端末(AI 検温ステーション) | 4  |
| デスクスタンド(別売)     | 6  |
| フロアスタンド(別売)     | 7  |
| 運用中の画面表示        | 8  |
| 待機中             | 8  |
| 検温中             | 9  |
| 正常              | 9  |
| 高温              | 10 |
| 要マスク            | 10 |
| 測定エラー           | 11 |

#### 設定

| メニュー       | 12 |
|------------|----|
| 設定ホームの表示方法 | 12 |
| 設定ホーム      | 13 |
| 機能設定       | 14 |
| システム設定     | 17 |
| 外部制御       | 20 |
| 温度設定       | 22 |
| 温度記録       | 24 |

### その他

| ソフトウェアに関する重要なお知らせ |     |
|-------------------|-----|
|                   | .27 |
| こんなときは            | .28 |
| 仕様                | .29 |
| 端末                | .29 |
| デスクスタンド           | .31 |
| フロアスタンド           | .31 |
| 外形寸法図             | .32 |
| 端末                | .32 |
| デスクスタンド           | .32 |
| フロアスタンド           | .33 |
|                   |     |

4

# 各部の名称とはたらき

↓端末(AI 検温ステーション)

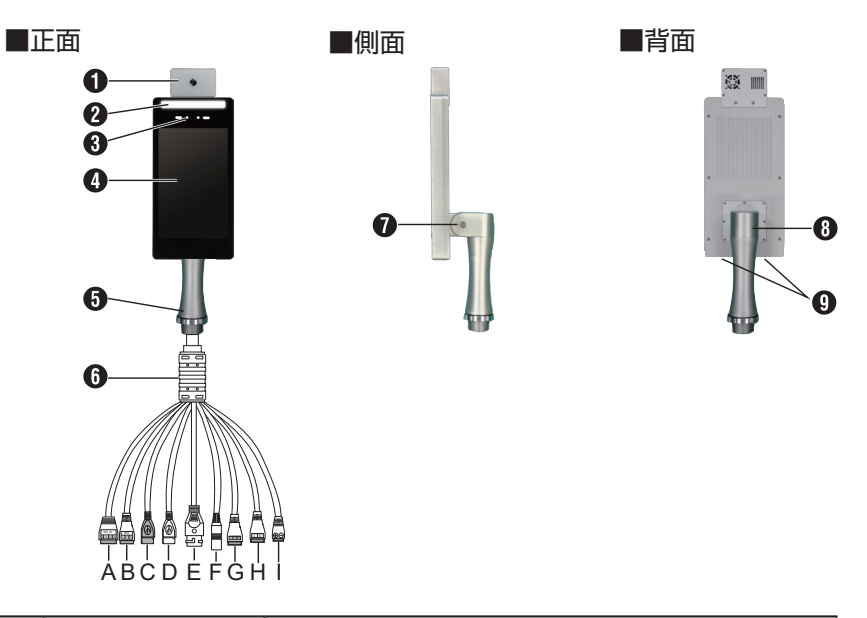

| 番号 | 名称      | 説明                 |
|----|---------|--------------------|
| 0  | 赤外線センサー | 体表面温度を測定します。       |
| 0  | LED ライト | LED ライトが点灯します。     |
| 6  | カメラ部    | レンズを通して、画面に表示されます。 |
| 4  | 画面      | 検温画面や設定メニューを表示します。 |
| 6  | スタンド取付部 | スタンドの取付部に取り付けます。   |

次のページにつづく

はじめに

| 番号 | 名称      | 説明                          |
|----|---------|-----------------------------|
| 6  | データケーブル | 下記の端子があります。使用状況に合わせて接続してくだ  |
|    |         | さい。詳細は取扱説明書(設置編)の「接続」項目をご覧  |
|    |         | ください。                       |
|    |         | A:ウィーガンド入力端子(使用しません)        |
|    |         | B:ウィーガンド出力端子(使用しません)        |
|    |         | C:USB OTG 端子                |
|    |         | D:USB HOST 端子               |
|    |         | E:イーサネット端子(機能拡張用。販売店または設置業  |
|    |         | 者にお問い合わせください)               |
|    |         | F:DC12V 端子                  |
|    |         | G:RS-232 端子(使用しません)         |
|    |         | H:RS-485 端子(使用しません)         |
|    |         | I:リレー出力端子(機能拡張用。販売店または設置業者) |
|    |         | にお問い合わせください)                |
| 0  | 角度調節ねじ  | 画面の角度を調整するときに使います。          |
|    |         | 添付の六角レンチを使用してください。          |
|    |         | (角度を調節したあとは、確実に締め付けてください)   |
| 8  | 角度調節    | 画面の角度を調整します。                |
| 9  | 内蔵スピーカー | 音声が出力されます。                  |

次のページにつづく 5

6

# 各部の名称とはたらき(つづき)

| デスクスタンド (別売)

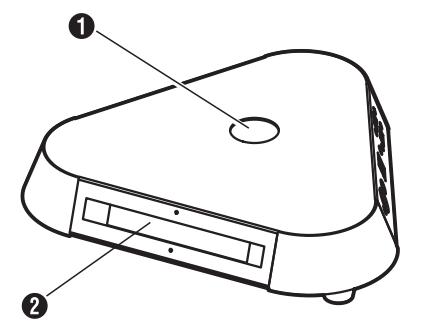

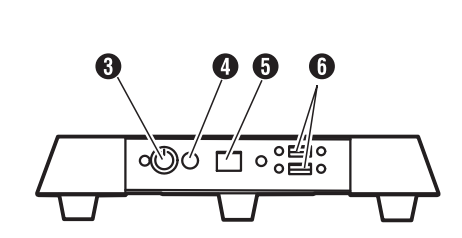

| 番号 | 名称           | 説明                           |
|----|--------------|------------------------------|
| 0  | 端末取付穴        | 端末のスタンド取付部を取り付けます。           |
| 2  | スタンドライト      | LED ライト ( 青色 ) が点灯します。       |
| 3  | 電源スイッチ       | 電源を ON/OFF します。              |
| 4  | 電源ポート        | AC アダプターを接続します。              |
| 6  | イーサネットポート    | LAN ケーブルを接続します。(通常は使用しません)   |
| 6  | シリアルポート(2箇所) | キーボードや USB メモリーを接続します。       |
|    |              | パスワード機能がある USB メモリーは使用できません。 |

次のページにつづく

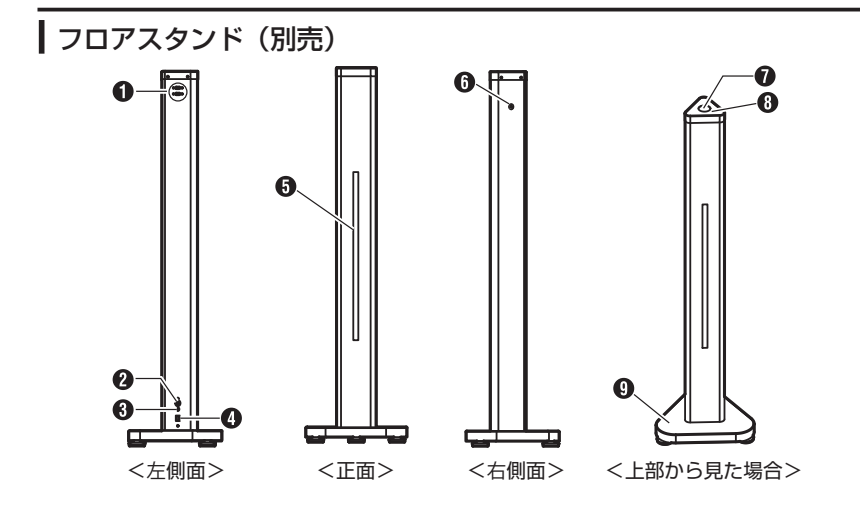

| 番号 | 名称           | 説明                           |
|----|--------------|------------------------------|
| 0  | シリアルポート(2個所) | キーボードや USB メモリーを接続します。       |
|    |              | パスワード機能がある USB メモリーは使用できません。 |
| 0  | 電源スイッチ       | 電源を ON/OFF します。              |
| 8  | 電源ポート        | AC アダプターを接続します。              |
| 4  | イーサネットポート    | LAN ケーブルを接続します。(通常は使用しません)   |
| 6  | スタンドライト      | LED ライトが点灯します。(青色)           |
| 6  | ライトスイッチ      | LED スタンドライトを ON/OFF します。     |
| 0  | 端末取付穴        | 端末のスタンド取付部を取り付けます。           |
| 8  | スタンドカバー      | ケーブルを接続するときにはずします。           |
| 9  | ベース          | フロアスタンドの台座です。                |

## 運用中の画面表示

検温画面については、以下の画面構成になっています。 人型の枠に身体を合わせて温度の測定を行ないます。 マスクを付けていない場合は橙色の文字で、設定した温度しきい値を超えているなど異 常の際は赤文字でアラートが表示されます。

#### ご注意:-

#### ● 人型の枠に合わない場合でも、測定できる場合があります。

#### 待機中

検温を待機しているときに表示されます。 顔を枠内に合わせると、検温を開始します。 画面左下には、現在センサーが感知している範囲で最も温度が高い部分の測定温度が表

示されます。

8

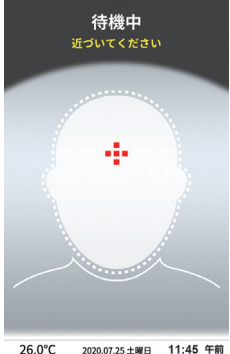

次のページにつづく

#### 検温中

「検温中…近づいてください」と表示された場合は、枠に顔の輪郭が重なるまで近づいて ください。

「複数の顔が感知されました」と表示された場合は、検知しなおしてください。

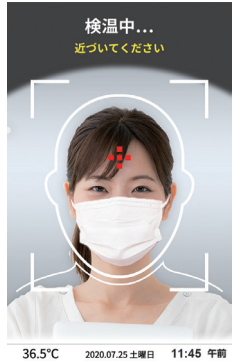

### 正常

設定している温度しきい値 (35.8℃~ 37.4℃ ) のときに表示されます。 設定温度は、変更できます。 変更は、設定ホーム画面の温度設定画面で行なってください。

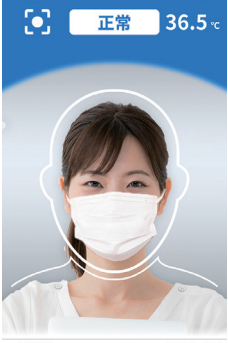

36.5°C 2020.07.25 土曜日 11:45 午前

次のページにつづく 9

はじめに

#### 高温

設定している温度しきい値 (37.5℃ ) を超えたときに表示されます。 設定温度は、変更できます。 変更は、設定ホーム画面の温度設定画面で行なってください。

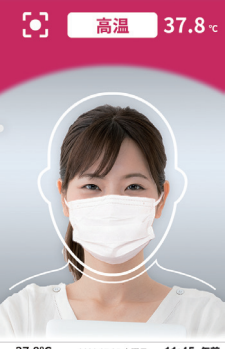

37.8°C 2020.07.25 土曜日 11:45 午前

要マスク

10

マスクの着用が検出されなかったときに表示されます。

マスクの着用が検出されなかった場合、「要マスク」と表示され、マスクを着用するよう アナウンスされます。

アナウンスではなく、チャイム音や無音に設定することもできます。

マスク検出を行わないこともできます。

変更は、設定ホーム画面の機能設定画面で行なってください。

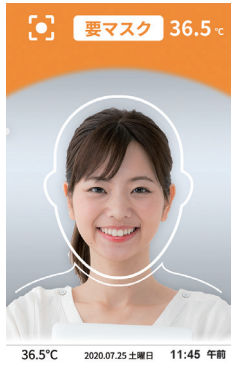

#### | 測定エラー

検温が正しく行われなかったときに表示されます。 異常高温などの場合に表示されます。異常高温の温度は変更できます。 変更は、設定ホーム画面の温度設定画面で行なってください。

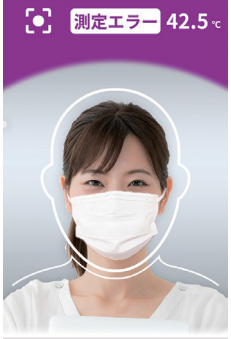

42.5°C 2020.07.25 土曜日 11:45 午前

### メニュー

設定を変更したいときは、各設定項目を参照してください。

ご注意:-

● 5分以上操作を行わないと、待機中画面に戻ります。

#### ■ 設定ホームの表示方法

- 1. スタンドの【シリアルポート】にキーボードを接続する
- 画面に「待機中」と表示されていることを確認し、キーボードで「ctrl」と「R」 を同時に押す

画面に黄色の文字で「Enter command key:」と表示されます。

3. キーボードで、「setup」と入力し、「enter」キーを押す

パスワード入力画面が表示されます。

#### 入力欄をタッチしてカーソルが表示されたら、キーボードでパスワードを 入力する

パスワード入力後、[確認]ボタンをタッチすると、設定ホームが表示されます。 設定ホームが表示されない場合は、再度パスワードを入力してください。

メモ:

● パスワードを入力しない状態で、いったん運用画面に戻りたい場合は、何も操作しないまま約5分お待ちください。

次のページにつづく

### 設定ホーム

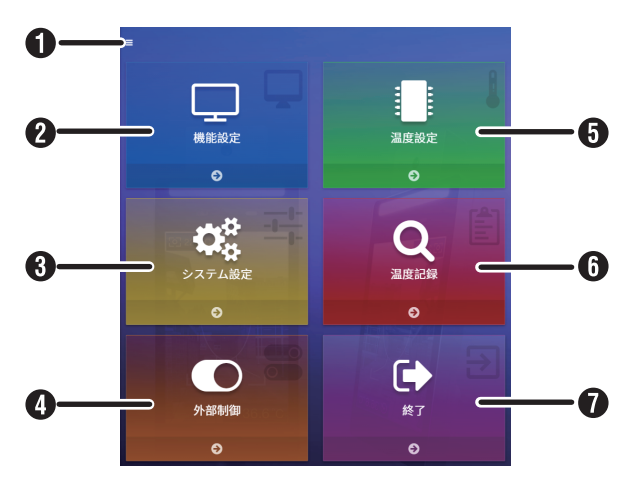

| 項目                                                                                                    | 内容                                                |
|----------------------------------------------------------------------------------------------------|---------------------------------------------------|
| <ul> <li>①      <li>機能設定         法度設定         システム設定         温度記録         外部制御         終了     </li> </li></ul> | ■を押すことでもメニュー一覧タブが表示され、各メニュー項目を選択できます。             |
| 2機能設定                                                                                                    | システムの言語、音量、音声、マスク検出などの設定を行ない<br>ます。 (☞ 14 ページ)    |
| 3 システム設定                                                                                                    | システムの時刻、パスワードなどの設定やシステムのアップデートを行ないます。 (18 17 ページ) |
| 4 外部制御                                                                                                    | リレー制御の設定を行ないます。 (🖙 20 ページ)                        |
| ⑤温度設定                                                                                                    | 検知する温度に関する設定を行ないます。 (🖙 22 ページ)                    |
| 6 温度記録                                                                                                    | システムに記録されているデータのエクスポートを行ないます。<br>(☞ 24 ページ)       |
| <ul><li>●終了</li></ul>                                                                                          | 設定を終了し、通常の検温画面に戻ります。                              |

次のページにつづく 13

#### 設定

### 機能設定

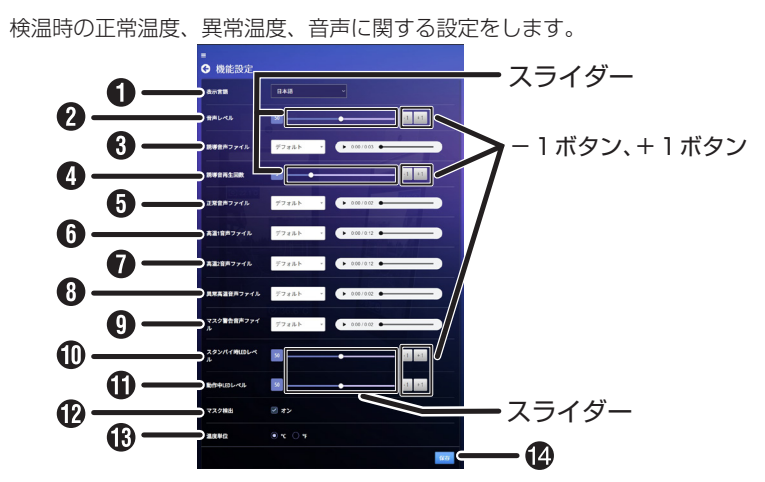

#### メモ:

● 設定値の変更は、各項目のスライダーをタッチするか、-1ボタン、+1ボタンを押してください。

●:初期値

| 項目                           | 内容                                                                                                    |
|------------------------------|----------------------------------------------------------------------------------------------------|
| ●表示言語                        | システムの表示言語を設定します。<br>[ 設定値:English, 日本語 , 筒体中文 , 繁體中文(●日本語)]                                                                                                    |
| 2音声レベル                       | システムの音量レベルを設定します。<br>[ 設定値:0 ~ 100(● 50)]                                                                                                    |
| <ul> <li>誘導音声ファイル</li> </ul> | 検温対象者が機器から離れすぎている場合に、検温できる<br>場所へ誘導する際の音声の種類を設定します。<br>・ デフォルト:(近づいてください)<br>・ 音声なし:(無音)<br>・ プリセット1:(チャイム音)<br>・ カスタム:(USB から取り込み)<br>カスタム音声に設定するときは、ファイル名を「closer.<br>wav」にしてください。仕様については、カスタム音声につ<br>いて(☞ 16 ページ)を参照してください。<br>[設定値:デフォルト,音声なし,プリセット1,カスタム<br>(●デフォルト)] |

次のページにつづく

| 項目                                       | 内容                                                                      |
|------------------------------------------|-------------------------------------------------------------------------|
| 4誘導音再生回数                                 | 検温対象者が機器から離れすぎている場合に、検温できる                                              |
| ※ Ver2.9.1 以降の機能                         | 「「恐った」」→10(●2)」                                                         |
| です。                                      |                                                                         |
| 日本の日本の日本の日本の日本の日本の日本の日本の日本の日本の日本の日本の日本の日 | 検知した温度が設定されている止常温度の範囲にあるとき                                              |
|                                          | の百戸の俚規を改定します。<br>• デフォルト・(正堂です)                                         |
|                                          | <ul> <li>・ 音声な[,:(無音)</li> </ul>                                        |
|                                          | <ul> <li>・ プリセット1:(ウインドチャイム音)</li> </ul>                                |
|                                          | ・ カスタム:(USB から取り込み)                                                     |
|                                          | カスタム音声に設定するときは、ファイル名を「normal.                                           |
|                                          | wav」にしてください。仕様については、カスタム音声につ                                            |
|                                          | いて (曖 16 ベーシ)を参照してくたさい。                                                 |
|                                          | [ 設定値・ノフォルド, 百戸なし, フリビッド 1, カスタム<br>(●デフォルト) 1                          |
| ● 高温1音声ファイル                              | 検知した温度が設定されている高温1の範囲にあるときの                                              |
|                                          | 音声の種類を設定します。                                                            |
|                                          | ・ デフォルト:(アラート音)                                                         |
|                                          |                                                                         |
|                                          | ・ カスタム:(USB から取り込み)<br>カフクノ充吉に認定する トキは、ファイルタ东「fever wey」                |
|                                          | ガスダム百戸に設定9 るこさは、フアイル名を  Tever.wav」<br> にしてください、仕様についてけ カフタル辛吉について(mage) |
|                                          | 16ページ)を参照してください。                                                        |
|                                          | [設定値:デフォルト,音声なし,カスタム(●デフォルト)]                                           |
| ●高温2音声ファイル                               | 検知した温度が設定されている高温2の範囲にあるときの                                              |
|                                          | 音声の種類を設定します。                                                            |
|                                          | ・ デフォルト:(アラート音)                                                         |
|                                          | ● 音戸なし (無音)<br>● カフタム (USB から取り込み)                                      |
|                                          | ークスタム:(USB から取り込み)<br>カスタム音声に設定するときは、ファイル名を「highfever」                  |
|                                          | wav  にしてください。仕様については、カスタム音声につ                                           |
|                                          | いて (113 16 ページ)を参照してください。                                               |
|                                          | [設定値:デフォルト, 音声なし, カスタム (●デフォルト)]                                        |
| 8 異常高温音声ファイル                             | 検知した温度が設定されている異常高温以上であるときの                                              |
|                                          | 音声の種類を設定します。                                                            |
|                                          | <ul> <li>・ ナフオルト、(ア ノートョ)</li> <li>・ 辛吉た()・(毎辛)</li> </ul>              |
|                                          | ・ カスタム: (USB から取り込み)                                                    |
|                                          | カスタム音声に設定するときは、ファイル名を「toohigh.                                          |
|                                          | wav」にしてください。仕様については、カスタム音声につ                                            |
|                                          | いて (☞ 16 ページ)を参照してください。                                                 |
|                                          | [ 設定値:デフォルト , 音声なし , カスタム (●デフォルト) ]                                    |

次のページにつづく 15

設定

| 項目                      | 内容                                       |
|-------------------------|------------------------------------------|
| <b>9</b> マスク警告音声ファイル    | 検知した対象者がマスクを着用していないときの音声の種               |
|                         | 類を設定します。                                 |
|                         | (マスク検出が「オン」の場合のみ適用されます。)                 |
|                         | <ul> <li>デフォルト: (マスクを着けてください)</li> </ul> |
|                         |                                          |
|                         | • フリセット1:(ウインドチャイム音)                     |
|                         | • カスタム:(USBから取り込み)                       |
|                         | カ人タム音声に設定するときは、ファイル名を   nomask.          |
|                         | wav」にしてくたさい。仕様については、カスタム音声につ             |
|                         | いて (1181116 ページ)を参照してください。               |
|                         | L 設定値:デフォルト, 音声なし, フリセット 1, カスタム         |
|                         | (●デフォルト) 」                               |
| <b>心</b> スタンバイ時 LED レベル | スタンバイ時の LED の明るさレベルを設定します。               |
|                         | [設定値:0~100(●50)]                         |
| 🛈 動作中 LED レベル           | 動作中の LED の明るさレベルを設定します。                  |
|                         | [設定値:0~100(●50)]                         |
| 12マスク検出                 | 検温対象者のマスク着用の有無を検出するかを設定します。              |
|                         | [設定値:オン,オフ(●オン)]                         |
| 13 温度単位                 | 検知した温度を摂氏(℃)で表示するか、華氏(℉)で表               |
|                         | 示するかを設定します。                              |
|                         | [設定値:℃,℃(●℃)]                            |
|                         | 各設定を変更する場合、保存ボタンを押すと設定が反映さ               |
|                         | れます。                                     |

メモ: -

● 音声ファイルは、USB メモリーのルート(最上位のディレクトリー)においてく ださい。

<カスタム音声について>

| ファイルフォーマット | WAV ファイルフォーマット |
|------------|----------------|
| 符号化方式      | リニア PCM        |
| サンプリング周波数  | 44.1kHz        |
| 量子化ビット     | 16bit          |
| 最大サイズ      | 6 秒未満          |

次のページにつづく

### システム設定

時刻、パスワード設定、システムのリセットなど、システムに関する設定をします。

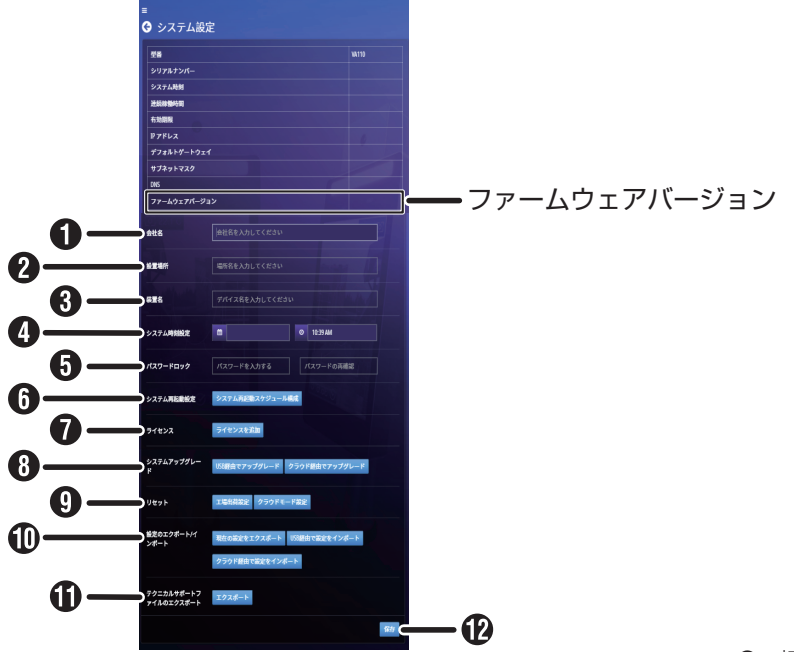

●:初期値

| 項目                     | 内容                                                                       |
|------------------------|--------------------------------------------------------------------------|
| <ul><li>①会社名</li></ul> | 会社名を設定します。最大 32 文字入力できます。                                                |
| 2 設置場所                 | 設置場所の名称を設定します。最大 32 文字入力できます。                                            |
| 3 装置名                  | 装置名を設定します。最大 32 文字入力できます。<br>(●シリアルナンバーが入力されています)                        |
| ●システム時刻設定              | システムの時刻を設定します。カレンダーから年月日を設<br>定し、アップダウンキーで時刻を設定します。<br>時刻は、定期的に合わせてください。 |

#### ご注意:-

- 電源を切った状態のまま約4日間経過すると、システムの時刻設定がリセットされます。
- 電源を入れたときに、年月日・時刻が正しく表示されているか確認してください。 正しく表示されていないときは、再度システムの時刻設定をしてください。

次のページにつづく 17

18

|    | 項目            | 内容                                                                     |
|----|---------------|------------------------------------------------------------------------|
| 6  | パスワードロック      | システムのパスワードを設定します。入力欄と再確認入力                                             |
|    |               | 欄の入力内容が等しくなるように入力してください。                                               |
|    |               | バスワードは8文字以上128文字以内で、英大文字、英小                                            |
|    |               | 又字、数字をそれぞれ1又字以上含む必要があります。                                              |
|    |               | バスワードとして使用できる記号は以下のとおりです。                                              |
|    |               | !#\$%&()*+,:;<=>?@[]^_{ }~                                             |
| 6  | シ人テム冉起動設定     | システム冉起動のスケジュール構成を設定します。                                                |
|    |               | まず、人ケジュールタイフを日付か曜日で選択します。日                                             |
|    |               | 付タイフの場合、カレンターから設定したい日付を選んで                                             |
|    |               | タッナしてくたさい(複数の日付を選択可能)。                                                 |
|    |               | 曜日ダイブの場合、曜日の表から設定したい曜日を選んで                                             |
|    |               | タッナしてくたさい(複数の曜日を選択可能)。                                                 |
|    |               | 次に、設定した日付または曜日に対して、時刻を設定します。                                           |
|    |               | 時刻人刀欄をダッナし、アッフダリノキーで時刻を人刀し                                             |
|    |               | (くにさい (時刻は復数の設定个可)。                                                    |
|    |               | 人グンユール設定か終わつたら石下の確認小グノを押して <br> ノギナい、恐宕が互味されいステノ恐宕東西に互ります              |
|    |               | くにさい。設定が反映されンステム設定画面に戻ります。                                             |
|    |               | (キヤノセルホダノを押すと設定を反映せずンステム設定画                                            |
|    | = / + > / 7   |                                                                        |
| שו | フィセノス         | (週常は使用しません)<br> ニノセンマの泊加たにたら担合に体用します。1 カ棚に二                            |
|    |               | ノイビノスの迫加を1]なフ場口に使用しまり。人刀懶にノ <br> ノヤンフォーを1カ」ます                          |
|    |               | 1 ビノス十一で入力しより。<br><sup>*</sup>                                         |
|    | システムアッフクレード   |                                                                        |
|    | USB 栓田 Cアッフナー | IUSB メモリーからファームリェア をアッフクレートする場<br>IAに体用します                             |
|    | トートングセネスシープ   | ロに使用しより。                                                               |
|    | シフリト栓田でアツノ    | クフリト栓田でノアームリエアをアツノクレートする場合 <br> に体田レキオ                                 |
|    | テート           |                                                                        |
|    |               | 通吊は使用しよせん。                                                             |
| U  | リセット          |                                                                        |
|    | 上場出何設定        | 上場出何設定に戻り場合に使用しまり。メツセーンに促つ                                             |
|    |               | C人刀欄に  resellaclory] C人刀し、唯認小グノを押9C <br> シフニノニークが工具山芸部空にレわ…トキやます       |
|    |               | ンステムテータが上場工何改進にリビットされます。 <br> 工想山芬認空にリセットオストポスロードもリセットされ               |
|    |               | 上笏山何設足にリビットするこハスワートもリビットされ <br> ます。 再度パフロードを部空! アイださい                  |
|    | クニウドエード いつつ   | みり。円皮ハイノートで改定してたたい。<br> シフニノ たクニウドエードに投行する担合に体中!ます                     |
|    | シリントモート改正     | ンヘノムセンフワトモートに修1」9 る場口に伊用しま 9。 <br> メッセージに従ってき 力潤に「revertelevel」ときまし、 速 |
|    |               | ハッヒーノに化して八月側に「Tevenciouu」と八月し、唯 <br> 認ボタンを囲まとシフテムがクラウドモードズエ担山苦中        |
|    |               | 「「「「「」」」、「「」」、「」」、「」、「」、「」、「」、「」、「」、「」、「                               |
|    |               | 1997 フォルトにリビットでれより。                                                    |
|    |               |                                                                        |

次のページにつづく

|   | 項目            | 内容                         |
|---|---------------|----------------------------|
| 0 | 設定のエクスポート / イ | ンポート                       |
|   | ※装置名はエクスポート   | / インポートされません。              |
|   | 現在の設定をエクス     | 現在の設定を USB メモリーにエクスポートします。 |
|   | ポート           |                            |
|   | USB 経由で現在の設定  | USB メモリーに保存した設定をインポートします。  |
|   | をインポート        | インポート実施後、端末が自動的に再起動します。    |
|   | クラウド経由で設定を    | クラウド経由で設定をインポートする場合に使用します。 |
|   | インポート         | 通常は使用しません。                 |
| 0 | テクニカルサポート     | 通常は使用しません。                 |
| フ | ァイルのエクスポート    |                            |
| D | 保存            | 各設定を変更する場合、保存ボタンを押すと設定が反映さ |
|   |               | れます。                       |

### 外部制御

リレー制御の設定を行ないます。

こちらの機能を使用する場合は、販売店または設置業者にお問い合わせください。

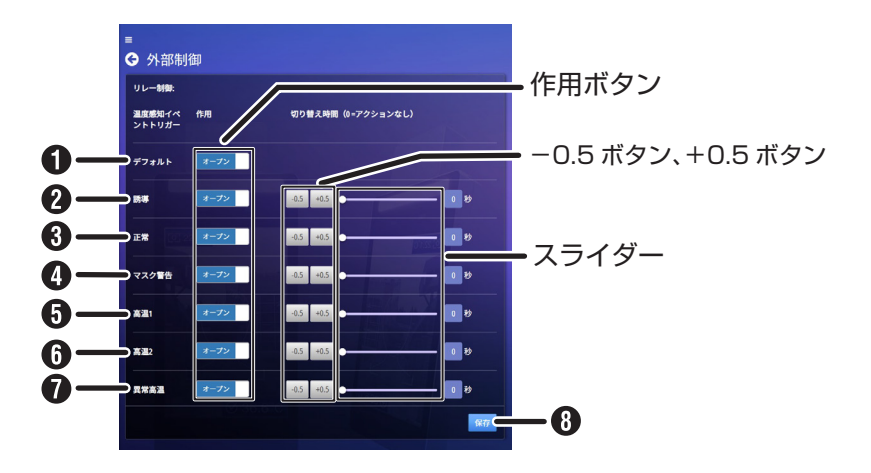

メモ:

● 設定値の変更は、各項目の作用ボタンをタッチ、切り替え時間はスライダーをタッ チするか、-0.5 ボタン、+0.5 ボタンを押してください。

●:初期値

| 項目     | 内容                                |
|--------|-----------------------------------|
| ①デフォルト | デフォルトの接点の状態(ノーマルオープン、ノーマルク        |
|        | ローズ)を選択できます。                      |
|        | [設定値:オープン,クローズ(●オープン)]            |
| 2誘導    | 「近づいてください」が端末画面に表示されたときの接点の       |
|        | 状態、およびその状態を保持する時間を設定できます。         |
|        | [設定値:オープン,クローズ (●オープン)、0~60 (●0)] |
| ❸正常    | 検温結果が正常(35.8℃~ 37.4℃)のときの接点の状態、   |
|        | およびその状態を保持する時間を設定できます。(設定温度       |
|        | は変更できます。 変更は温度設定画面で行なってください。)     |
|        | [設定値:オープン,クローズ (●オープン)、0~60 (●0)] |
| 4マスク警告 | 「要マスク」が端末画面に表示されたときの接点の状態、お       |
|        | よびその状態を保持する時間を設定できます。             |
|        | [設定値:オープン,クローズ (●オープン)、0~60 (●0)] |

| 項目    | 内容                                                                                                    |
|-------|----------------------------------------------------------------------------------------------------|
| ⑤高温 1 | 検温結果が高温1(37.5℃~39.9℃)のときの接点の状態、<br>およびその状態を保持する時間を設定できます。(設定温度<br>は変更できます。変更は温度設定画面で行なってください。)<br>[設定値:オープン,クローズ(●オープン)、0~60(●0)] |
| ⑤高温2  | 検温結果が高温2(40.0℃~43.9℃)のときの接点の状態、<br>およびその状態を保持する時間を設定できます。(設定温度<br>は変更できます。変更は温度設定画面で行なってください。)<br>[設定値:オープン,クローズ(●オープン)、0~60(●0)] |
| ●異常高温 | 検温結果が異常高温(44.0℃以上)のときの接点の状態、<br>およびその状態を保持する時間を設定できます。(設定温度<br>は変更できます。変更は温度設定画面で行なってください。)<br>[設定値:オープン,クローズ(●オープン)、0~60(●0)]    |
| 3保存   | 各設定を変更する場合、保存ボタンを押すと設定が反映されます。                                                                                                    |

次のページにつづく 21

#### 設定

### 温度設定

正常温度や、高温時、異常時の温度の設定をします。

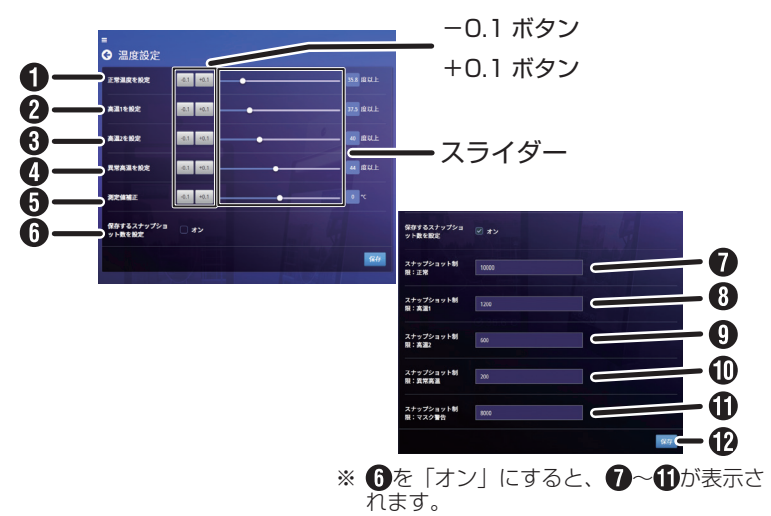

#### メモ:

設定値の変更は、スライダーを直接タッチするか、-0.1 ボタン、+0.1 ボタンを押してください。

●:初期値

| 項目       | 内容                         |
|----------|----------------------------|
| ●正常温度を設定 | 正常温度のしきい値を設定します。高温1より低い温度を |
|          | 設定してください。                  |
|          | [設定値:30~59.7(●35.8)]       |
| 2高温1を設定  | 高温1のしきい値を設定します。正常温度より高く、かつ |
|          | 高温2より低い温度を設定してください。        |
|          | [設定値:30.1~59.8(●37.5)]     |
| 3高温2を設定  | 高温2のしきい値を設定します。高温1より高く、かつ異 |
|          | 常高温より低い温度を設定してください。        |
|          | [設定値:30.2~59.9(●40.0)]     |
| 4異常高温を設定 | 異常高温のしきい値を設定します。高温2より高い温度を |
|          | 設定してください。                  |
|          | [設定値:30.3~60(●44.0)]       |

次のページにつづく

| 項目                                                                                                    | 内容                                                      |
|----------------------------------------------------------------------------------------------------|---------------------------------------------------------|
| ⑤測定値補正                                                                                                    | 実際の検知温度と異なる温度を表示させたい場合に設定し                              |
| -                                                                                                    | ます。                                                     |
|                                                                                                    | [設定値:-10 ~ +10(● 0)]                                    |
| ⑥保存するスナップ                                                                                                    | 保存するスナップショット数を設定するかを決定します。                              |
| ショット数を設定                                                                                                    | [設定値:オン,オフ(●オフ)]                                        |
|                                                                                                    | この項目の設定を変更すると現在保存されているスナップ                              |
|                                                                                                    | ショットが全て削除されます。                                          |
|                                                                                                    | このシステムは、最大で 20000 件のスナップショット(検                          |
|                                                                                                    | 温時の顔画像)を保存できます。「オフ」の場合でも検温                              |
|                                                                                                    | 時のスナップショットは保存されますが、保存枚数は正常、                             |
|                                                                                                    | 高温等の検温結果にかかわらず全部で20000件です。                              |
|                                                                                                    | オン」の場合、以下の項目が表示され保存するスナップ                               |
|                                                                                                    | ショットの内訳を設定できます。ただし、⑦~①の合計を                              |
|                                                                                                    | 20000以下にする必要があります。                                      |
|                                                                                                    | たとえは、 局温1と局温2の場合のみ人ナップショットか                             |
|                                                                                                    | 必要で、止常の場合人ナツノショットは不要でのれば、♥の                             |
|                                                                                                    | 設定値を0に9るなど小さい値を設定し、高温1と高温2  の設定値をすまえまえまで、京温時のフェルプシェルト   |
|                                                                                                    | の政圧値を入さくすることで、高温时の人ノツノンヨット<br>を傷失して保友できるようにたります         |
|                                                                                                    | で変化して休住とこのようになりより。                                      |
| ● スノッノノヨット制限・<br>工営                                                                                                    | 止市时に床仔9の入りタブフヨット数亿設定しよ9。<br>「設完値:0~、20000(● 10000)]     |
|                                                                                                    | [ 政定値:0 20000 (● 10000) ]<br>宣泪1時に保方するフナップショット物を設定します   |
| ■ スノッノノヨット制限:                                                                                                    | 同価「時に床行りる人」タブノヨット数を設定しより。<br>「設完値・0 ~ 20000 (▲ 1200) 1  |
|                                                                                                    | [ 改定値: 0 - 20000 (● 1200) ]<br>宮辺9時に保方するフナップショット物を設定します |
| 高温?                                                                                                    | 間温を防に保守のステラフラコテト数を設定します。<br>[設定値:0~20000(●600)]         |
| 「「「」」「「」」」、「」」、「」」、「」、「」、「」、「」、「」、「」、「」、                                                                                                    | 設定値:00 20000 (●000) ]<br>  卑受真理時に保存するスナップショット数を設定します    |
| 型 (1) (1) (1) (1) (1) (1) (1) (1) (1) (1)                                                                                                    | 兵市同価的に休住する人グラフラコラト数を改定します。<br>[設定値・0~20000(▲200)]       |
| ● スロロル ● スロロル ● スロール ● スロール ● スロール ● スロール ● スロール ● スロール ● スロール ● スロール ● スロール ● スロール ● スロール ● スロール ● スロール ● スロール ● スロール ● スロール ● スロール ● スロール ● スロール ● スロール ● スロール ● スロール ● スロール ● スロール ● スロール ● スロール ● スロール ● スロー | □ □ □ □ □ □ □ □ □ □ □ □ □ □ □ □ □ □ □                   |
| ● スク整告                                                                                                    | [設定値:0~20000(●8000)]                                    |
|                                                                                                    | 各設定を変更する場合 保存ボタンを抽すと設定が反映さ                              |
|                                                                                                    | 1ます。                                                    |

#### 温度記録

保存されている温度記録を抽出し、閲覧できます。

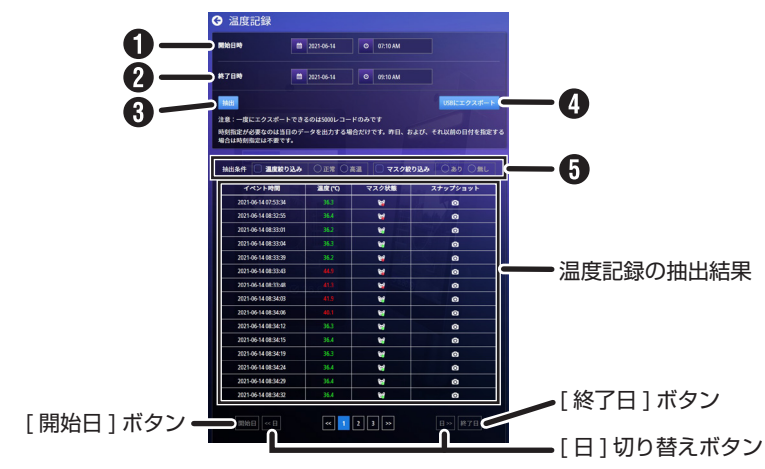

#### メモ:

- 温度記録の抽出期間は最大 31 日です。31 日以内になるように開始日時、終了日時を設定してください。
- ファームウェアが Ver.2.7.13 以前の場合、温度記録は ZIP 形式の圧縮ファイルで エクスポートされます。エクスポートした温度記録(ZIP ファイル)を解凍すると き、システムのパスワードが必要です。

| 項目    | 内容                          |
|-------|-----------------------------|
| ●開始日時 | 抽出する期間の開始日時を設定します。          |
|       | カレンダーから日付を選んでタッチしてください。     |
| 2終了日時 | 抽出する期間の終了日時を設定します。カレンダーから日  |
|       | 付を選んでタッチしてください。             |
|       | 現在の日付を選択した場合、時刻も設定できます。時刻は  |
|       | 時刻表示欄をタッチしてからアップダウンキーで設定しま  |
|       | す。(時刻設定で設定している現在時刻より未来の日付・時 |
|       | 刻を選択するとエラーとなります。)           |
| 3 抽出  | 設定した期間で抽出を実行します。            |
|       | 日付が空欄の場合、データが存在しない場合は抽出できま  |
|       | せん。                         |
|       | 抽出結果については、「温度記録の抽出結果について」(🖙 |
|       | 26 ページ)を参照ください。             |

次のページにつづく

| 項目                         | 内容                                                                                                    |
|----------------------------|----------------------------------------------------------------------------------------------------|
| ❹ USB にエクスポート              | 抽出した結果を USB メモリーにエクスポートします。<br>一度にエクスポートできる上限は 5000 レコードです。                                                                                                    |
| 承抽出条件                      | <b>エクスポートした温度記録の見かた(Ver2.8.2 以降):</b><br>USB メモリーのルートフォルダーに本機の「装置名」(☞<br>17 ページ) で設定した名称のフォルダーが作成されます。<br>装置名のフォルダー> HTML フォルダー(フォルダー名:<br>local_html_開始日時 - 終了日時)内の「index.html」を開い<br>てください。本機の画面上と同様に温度記録を閲覧するこ<br>とができます。<br>チェックした条件に沿って、温度やマスクの有無で温度記 |
| ● 抽□采件<br>※ Ver2.9.1 以降の機能 | 録を抽出できます。                                                                                                    |
| <i>হেৰ</i> ,               | <b>温度絞り込み</b><br>「温度絞り込み」にチェックを入れ、「正常」または「高温」<br>にチェックを入れます。<br>正常: 正常温度(緑色)のみ抽出します。<br>高温: 高温(赤色)のみ抽出します。                                                                                                    |
|                            | ※ 高温(赤字)で表示されるのは、温度設定の「高<br>温 1」、「高温 2」、「異常高温」で設定した範囲の<br>温度です。                                                                                                    |
|                            | マスク絞り込み<br>「マスク絞り込み」にチェックを入れ、「あり」または「無し」<br>にチェックを入れます。                                                                                                    |
|                            | あり: マスク着用(😭)のみを抽出します。                                                                                                    |
|                            | 無し: マスク未着用(😭)のみを抽出します。                                                                                                    |

次のページにつづく 25

<温度記録の抽出結果について>

| 項目                                                            | 内容                                                                                                    |
|---------------------------------------------------------------|----------------------------------------------------------------------------------------------------|
| イベント時間                                                        | 検温が行われた日付・時刻が表示されます。                                                                                           |
| 温度(℃)                                                         | 検知した温度を表示します。<br>正常温度の場合は緑色、高温の場合は赤色の文字で表示さ<br>れます。                                                            |
| マスク状態                                                         | 検温した対象のマスク着用の有無を表示します。マスクを<br>着用している場合は緑のアイコン、マスクを着用していな<br>い場合は赤のアイコンが表示されます。<br>(マスク検出がオフの場合でもマスク状態は記録されます。) |
| スナップショット                                                      | カメラのアイコンをタッチすると撮影されたスナップ<br>ショットが表示されます。<br>スナップショット以外の領域をタップすると温度記録画面<br>に戻ります。                               |
| ページ切り替えボタン                                                    | 温度記録が 16 件以上ある場合、<< ボタン、>> ボタン、<br>またはページ番号ボタンをタッチすることで抽出結果の表<br>示ページの切り替えができます。<br>温度記録は上から記録日時が古い順に表示されます。   |
| <ul><li>[日]切り替えボタン</li><li>※ Ver2.8.2 以降の機能<br/>です。</li></ul> | 温度記録抽出期間が複数日に渡る場合、表示している日の<br>前日または後日の温度記録に切り替えます。                                                             |
| [開始日]ボタン /<br>[終了日]ボタン                                        | 温度記録抽出期間が複数日に渡る場合、開始日または終了<br>日の温度記録に切り替えます。                                                                   |
| ※ Ver2.9.1 以降の機能<br>です。                                       | <ul> <li>[開始日]ボタン: ●開始日時で設定した開始日の温度記録を表示します。</li> <li>[終了日]ボタン: ②終了日時で設定した終了日の温度記録を表示します。</li> </ul>           |

# ソフトウェアに関する重要なお知らせ

本製品のソフトウェアライセンスについて(オープンソースソフトウェア)

- 本製品はGNU General Public License 又はLesser General Public License(以下「GPL/ LGPL」といいます)のライセンスのもとに配布されているソフトウェアコンポーネ ントを含んでおり、当該コンポーネントのソースコードの入手を可能にするように 求めています。
   当該「GPL/LGPL」の対象となるコンポーネントのソースコードに関しては、本機の 製造・販売元である Atomrock 社の以下のアドレスにメールで要求してください。 foss.req@atomrock.com
- 本製品のソフトウェアの使用許諾書、ならびにソフトウェアライセンスに関する詳細は、以下の URL に記載されています。 https://atomrock.com/eula.html
   https://atomrock.com/open\_source.html

# こんなときは

| 症状                                       | 対応                                                                                                    |
|------------------------------------------|----------------------------------------------------------------------------------------------------|
| 画面に何も表示されな                               | ・ 電源が繋がっているか確認してください。                                                                                                    |
| しい。                                      | ・ 電源スイッチが入っているか確認してください。                                                                                                    |
| 画面に表示された測定<br>値がおかしい。                    | <ul> <li>測定環境の温度差が大きい場所に本機を移動させた場合は、<br/>測定環境に 10 分ほど置いてから測定してください。</li> <li>近くに熱源がある場合、正しく測定できないことがありますので、他の熱源が映らないように設置してください。</li> <li>設置環境が、性能保証動作温度・湿度の範囲内であること</li> </ul>                                |
|                                          | を確認してください。<br>・ 赤外線センサーが汚れていないか確認してください。                                                                                                    |
| LED スタンドライトが<br>光らない。                    | <ul> <li>LED スイッチが ON になっているか確認してください。(フロアスタンドの場合)</li> </ul>                                                                                                    |
| パスワードを忘れた。<br>                           | <ul> <li>パスワードを忘れた場合は、有償にて対応いたしますので、<br/>お買い上げの販売店または設置業者にお問い合わせください。(すべての設定値は、工場出荷時の値に戻ります。)</li> </ul>                                                                                                    |
| USB メモリーにエクス<br>ポートできない。<br>USB メモリーからイン | <ul> <li>パスワード機能がある USB メモリーは使用できません。<br/>パスワード機能が付いていない USB メモリーを使用してく<br/>ださい。</li> </ul>                                                                                                    |
| <u>ホートでさない。</u><br>                      |                                                                                                    |
| 「「「「「「「「「」」「「」」「「」「「」「「」」「「」「」「」「」「」「」   | 下記のとちらかを参照し、時計を設定してくたさい。                                                                                                    |
| 刻か止しく表示されな<br>い。                         | <ul> <li>スタントのシリアルホートにキーホートを接続し、「設定ホームの表示方法」(IGF 12 ページ) &gt; 「③システム設定」(IGF 13 ページ) &gt; 「④システム時刻設定」(IGF 17 ページ)に従って、時計を設定してください。</li> <li>取扱説明書(設置編)の「設定をする」に従って、時計を設定してください。</li> </ul>                      |
| 端末のファームウェア<br>バージョンが分からな<br>い            | <ul> <li>ファームウェアバージョンは、システム設定画面(@17<br/>ページ)に表示される"ファームウェアバージョン"を確認<br/>してください。</li> </ul>                                                                                                    |
| 測定できない                                   | <ul> <li>本機は体表面温度を測定しています。冬季など体表面温度<br/>が低い状態では測定温度が正常温度範囲に達せず、測定が<br/>終了しないことがあります。その際は本機の温度表示(画<br/>面左下に表示されている温度)を確認いただき、正常温度<br/>範囲を設定することをおすすめします。本機の温度設定に<br/>ついては、「温度設定」(Img 22 ページ)をご覧ください。</li> </ul> |
| 高温と表示される<br>(正しく測定できない)                  | <ul> <li>本機は体表面温度を測定しています。夏季には直射日光を<br/>浴びた髪の毛や眼鏡などが高温になっている場合がありま<br/>す。測定する際は入室直後の測定を避け、一定時間経過後<br/>に測定することをおすすめします。</li> </ul>                                                                              |

# 仕様

### 端末

### ■ システム

| システム    | メモリー      | 2 GB                   |
|---------|-----------|------------------------|
|         | CPU       | 6core 64-bit processor |
|         | GPU       | ハードウェアデコード GPU         |
| ディスプレイ  | 画面解像度     | 800 × 1,280 ピクセル       |
|         | サイズ       | 8インチ                   |
|         | アスペクト比    | 10:16                  |
| カメラ     | 解像度       | 200 万画素                |
| 赤外線センサー | 方式        | 32 × 32 マトリクスセンサー      |
|         | 温度検出距離    | 20 cm $\sim$ 100 cm    |
|         | 温度測定範囲    | 10 °C~ 60 °C           |
| LED ライト | カラースタイル   | 白色                     |
| オーディオ   | 方式        | 2.5 W スピーカー内蔵          |
| ネットワーク  | イーサネットポート | 10BASE-T/100BASE-TX    |
| ストレージ   | 内蔵フラッシュ   | 16 GB                  |
| 外部制御    | リレー       | DC12 V/0.8 A MAX       |

### ■ 機能

| 管理   | システムアップグ  | USB メモリー      |
|------|-----------|---------------|
|      | レード       |               |
| アラート | ローカルアラート  | ビジュアル / オーディオ |
| 記録   | スナップショット履 | 最大2万件         |
|      | 歴保存数      |               |
|      | 検温記録保存数   | 最大 100 万件     |

次のページにつづく 29

#### その他

30

### ■ 総合部

| 電気      | 電源       | 専用 AC アダプター                                                                         |
|---------|----------|-------------------------------------------------------------------------------------|
|         |          | 入力 AC100 V-240 V ※、50 Hz/60 Hz                                                      |
|         |          | 出力 DC12 V/3 A                                                                       |
|         | 消費電流     | DC12 V /3 A (±10 %)                                                                 |
|         | 動作温度     | 0 ℃ ~ 50 ℃(性能保証 15 ℃~ 35 ℃)                                                         |
|         | 動作湿度     | 10 %RH ~ 90 %RH(性能保証 10 %RH ~ 70 %RH)                                               |
|         |          | (結露しないこと)                                                                           |
|         | 保管温度     | -20 $^\circ \!\!\!\!\!\!\!\!\!\!\!\!\!\!\!\!\!\!\!\!\!\!\!\!\!\!\!\!\!\!\!\!\!\!\!$ |
|         | 保管湿度     | 10 %RH ~ 95 %RH (結露しないこと)                                                           |
| インターフェー | USB      | USB HOST $\times$ 1、USB OTG $\times$ 1                                              |
| ス       | リレー      | + 端子× 1、– 端子× 1                                                                     |
|         |          | ※使用する場合は、販売店または設置業者にお問                                                              |
|         |          | い合わせください。                                                                           |
|         | 有線ネットワーク | RJ-45 端子× 1、                                                                        |
|         |          | (イーサネット 10BASE-T/100BASE-TX)                                                        |
|         |          | ※標準ソフトウェアでは使用できません。使用す                                                              |
|         |          | る場合は、販売店または設置業者にお問い合わせ                                                              |
|         |          | ください。                                                                               |
|         | シリアル通信   | RS-232 シリアルポート× 1                                                                   |
|         |          | RS-485 シリアルポート× 1                                                                   |
|         |          | ※標準ソフトウェアでは使用できません。使用す                                                              |
|         |          | る場合は、販売店または設置業者にお問い合わせ                                                              |
|         |          | ください。                                                                               |
|         | ウィーガンド   | ウィーガンド <b>26/34</b> 入力× 1                                                           |
|         |          | ウィーガンド <b>26/34</b> 出力× 1                                                           |
|         |          | ※標準ソフトウェアでは使用できません。使用す                                                              |
|         |          | る場合は、販売店または設置業者にお問い合わせ                                                              |
|         |          | ください。                                                                               |
| 本体      | 色        | シルバー                                                                                |
|         | 外形寸法     | 幅 128 mm ×高さ 303 mm ×奥行 27 mm                                                       |
|         |          | (マウントポール部含まず)                                                                       |
|         | 質量(本体のみ) | 1.6 kg                                                                              |
| マウント    | スタンド(別売) | デスクスタンド、フロアスタンド                                                                     |

次のページにつづく

# **|**デスクスタンド

| 電源      |          | 専用 AC アダプター                    |
|---------|----------|--------------------------------|
|         |          | 入力 AC100 V-240 V ※、50 Hz/60 Hz |
|         |          | 出力 DC12 V/3 A                  |
| 消費電流    |          | DC12 V/3 A(VA110 を含む)          |
| スタンドライト | カラースタイル  | 青色                             |
| インターフェー | シリアルポート  | USB 準拠× 2                      |
| ス       | 有線ネットワーク | RJ-45 端子× 1                    |
|         |          | (イーサネット 10BASE-T/100BASE-TX)   |
| 本体      | 外形寸法     | 幅 279 mm ×高さ 40 mm ×奥行 257 mm  |
|         |          | (フット除く)                        |
|         | 質量       | 1.6 kg                         |

### | フロアスタンド

| 電源      |          | 専用 AC アダプター                      |
|---------|----------|----------------------------------|
|         |          | 入力 AC100 V-240 V ※、50 Hz/60 Hz   |
|         |          | 出力 DC12 V/3 A                    |
| 消費電流    |          | DC12 V/3 A(VA110 を含む)            |
| スタンドライト | カラースタイル  | 青色                               |
| インターフェー | シリアルポート  | USB 準拠×2                         |
| ス       | 有線ネットワーク | RJ-45 端子× 1                      |
|         |          | (イーサネット 10BASE-T/100BASE-TX)     |
| 本体      | 外形寸法     | 幅 301 mm ×高さ 1,114 mm ×奥行 277 mm |
|         | 質量       | 5.9 kg                           |

※付属の電源コードは AC100V 専用です。本機は必ず AC100V で使用してください。

# 外形寸法図

(単位:mm)

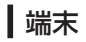

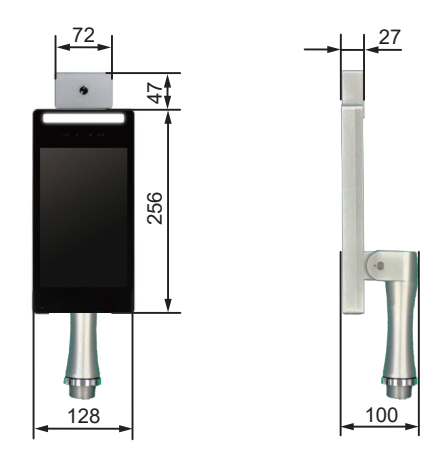

| デスクスタンド

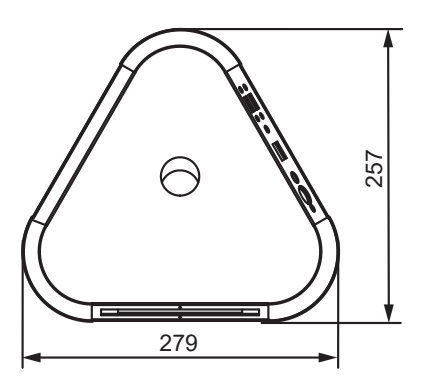

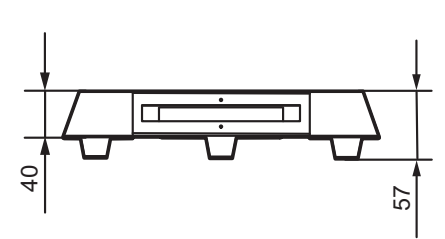

次のページにつづく

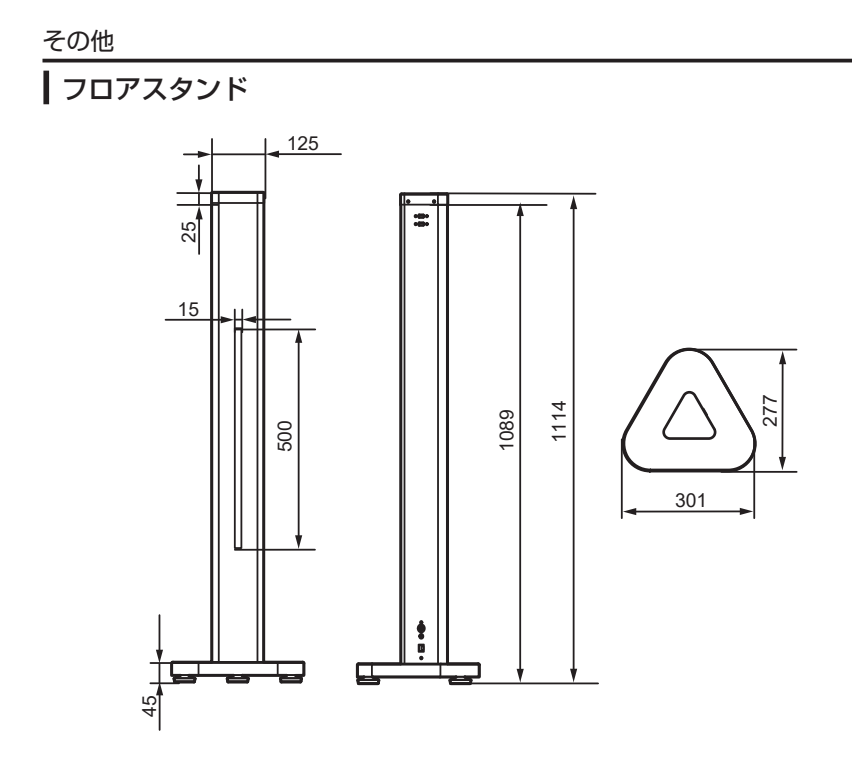

※本機の仕様および外観は、改善のため予告なく変更することがあります。

|   | JVCケンウッド<br>カスタマーサポートセンター                                                                          |
|---|----------------------------------------------------------------------------------------------------|
|   | 固定電話 页。0120-2727-87                                                                                |
|   | 携蒂電話·PHS 🛛 🜌 🛛 0570-010-114                                                                        |
|   | 一部のIP電話など 045-450-8950                                                                             |
|   | FAX 045-450-2308                                                                                   |
| _ | 〒221-0022 神奈川県横浜市神奈川区守屋町3-12                                                                       |
|   | ご相談窓口におけるお客様の個人情報は、お問合せへの<br>対応、修理およびその確認に使用し、適切に管理を行い、お<br>客様の同意なく個人情報を第三者に提供または開示するこ<br>とはありません。 |

# 株式会社 JVCケンウッド・公共産業システム 〒221-0022 神奈川県横浜市神奈川区守屋町 3-12

ホームページ https://jkpi.jvckenwood.com/

© 2021 JVCKENWOOD Public & Industrial Systems Corporation B5A-3753-40